# Bedienungs-Kurzanleitung V1.0 für

# CONNECT-HS-Router + CONNECT-Router Industrielle WiFi-Router

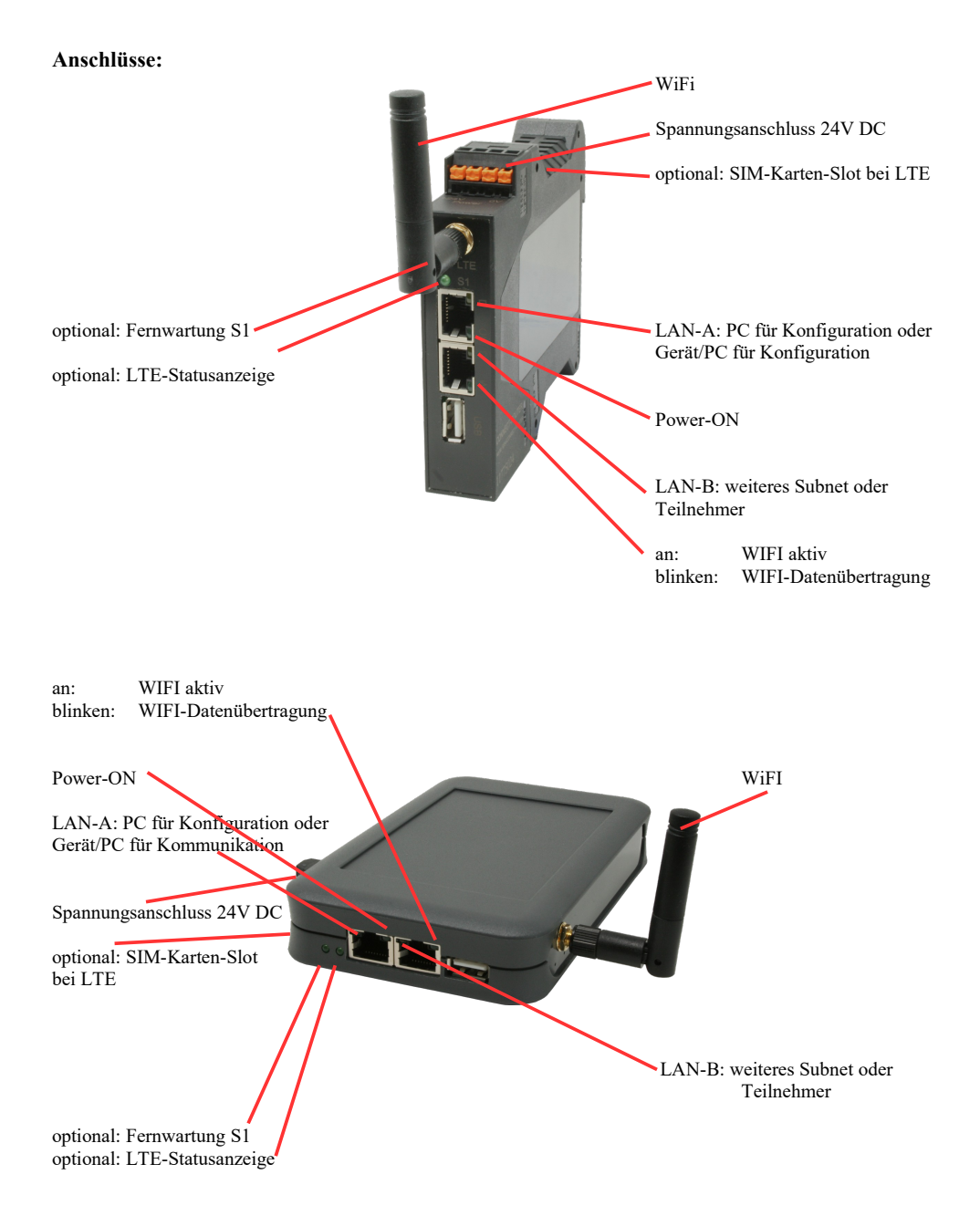

## Spannungsanschluss:

Spannung: $24 \text{ V DC} \pm 20\%$ Leistung:1,2W

## **Belegung Spannungsstecker:**

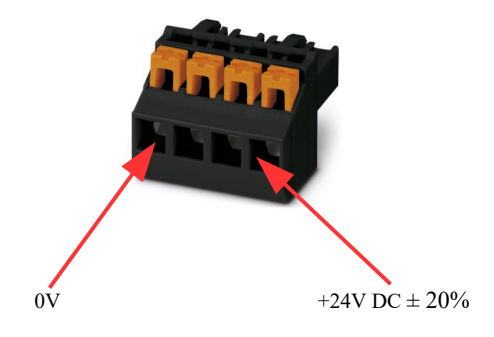

#### Erstinbetriebnahme:

- CONNECT-Router erzeugt WLAN-Netz mit SSID "CONNECT WiFi" mit aktiven DHCP-Master (Laptop bekommt IP-Adresse automatisch zugewiesen)
- Laptop mit diesem WLAN-Netz verbinden und mit Browser WebServer mit IP: http://192.168.2.1 öffnen

#### oder

- PC mit LAN-Kabel an LAN-Port anschließen
- PC muss im Subnet 192.168.2.xxx sein
- mit Browser WebServer mit IP: http://192.168.2.1 öffnen

#### Startseite:

| Inbetriebnahme                                                                                                    |                                                                                                    |  |  |
|----------------------------------------------------------------------------------------------------|----------------------------------------------------------------------------------------------------|--|--|
| Bevor Sie das Gerät verwenden können sind ein paar Gru<br>so können Sie anschließend direkt mit der Kommunikation<br>Über die Seite "Konfiguration" haben Sie jederzeit die Mög | ndeinstellungen notwendig. Haben Sie diese konfiguriert,<br>beginnen.<br>lichkeit diese sowie weitere Einstellungen anzupassen. |  |  |
| Im ersten Schritt legen Sie zunächst<br>möchten. Die Angabe des Namens ist o                                                                                                    | t fest, wie Sie Ihr Gerät verwenden<br>ptional.                                                                                 |  |  |
| Betriebsart:                                                                                                    | ● Bridge<br>○ Router                                                                                                    |  |  |
|                                                                                                    | Weiter                                                                                                    |  |  |

#### **Grund-Konfiguration:**

Name für das Gerät zur Identifikation vergeben

2 Betriebsarten sind mit dem CONNECT-Router möglich:

- Bridge Mehrere Schnittstellen zu einem gemeinsamen Netzwerk verbunden
- Router Trennung zwischen LAN- und WAN- (Internet) Netzwerk

bei Betriebsart Bridge:

| -LAN-Konfiguration                                                       |                                                          |
|--------------------------------------------------------------------------|----------------------------------------------------------|
| Im letzten Schritt müssen Sie festleg<br>Netzwerk verbunden werden soll. | gen, wie das Gerät mit dem lokalen                       |
| Schnittstellen:                                                          | <ul><li>✓ LAN-A</li><li>✓ LAN-B</li><li>✓ WLAN</li></ul> |
| -IP-Einstellungen                                                        |                                                          |
| IP-Konfiguration:                                                        | <ul><li>DHCP</li><li>Manuell</li></ul>                   |
| DHCP-Server:                                                             | ☑ aktivieren                                             |
| IP-Adresse:                                                              |                                                          |
| Subnetzmaske:                                                            |                                                          |
| WLAN-Einstellungen                                                       |                                                          |
| Suche:                                                                   | Suche starten                                            |
| Modus:                                                                   | Access-Point (AP) V                                      |
| SSID:                                                                    | CONNECT WIFI                                             |
| Sicherheitsstufe:                                                        | Offen v                                                  |
| Kanal:                                                                   | Autokanal 🖌                                              |
| Zurück                                                                   | Speichern                                                |

LAN-Konfiguration: Festlegen der Schnittstellen die gebridged (= verbunden) werden sollen

#### **IP-Einstellungen:**

| - IP-Konfiguration: | DHCP (Parameter kommen von einem DHCP-Master aus dem Netzwerk)<br>Manuell (Felder IP-Adresse + Subnetzmaske müssen gültige Werte enthalten) |                                                                   |  |  |
|---------------------|----------------------------------------------------------------------------------------------------|-------------------------------------------------------------------|--|--|
| - DHCP-Server:      | Gerät ist an den a                                                                                                    | usgewählten Schnittstellen ein DHCP-Server                        |  |  |
| - IP-Adresse:       | IP-Adresse des Gerätes                                                                                                    |                                                                   |  |  |
| - Subnetzmaske:     | Subnetzmaske des Gerätes                                                                                                    |                                                                   |  |  |
| WLAN-Einstellungen: |                                                                                                    |                                                                   |  |  |
| - Suche:            | Sucht nach erreic                                                                                                    | hbaren WiFI-Netzwerken und listet diese auf, durch                |  |  |
|                     | Anklicken eines                                                                                                    | Eintrags wird das ausgewählte WiFi-Netzwerk zur Verbindung        |  |  |
|                     | übernommen                                                                                                    | 0 0 0                                                             |  |  |
| - Modus:            | Access-Point (AI                                                                                                    | Access-Point (AP) [der CONNECT-Router macht ein eigenes WiFi auf] |  |  |
|                     | Client [der CONNECT-Router verbindet sich mit einem bestehenden WiFi-                                                                       |                                                                   |  |  |
|                     | Netzwerk]                                                                                                    |                                                                   |  |  |
| - SSID:             | Name des verbur                                                                                                    | idenen oder erzeugten Netzwerks                                   |  |  |
| - Sicherheitsstufe: | Offen                                                                                                    | (keine Verschlüsselung)                                           |  |  |
|                     | WEP                                                                                                    | (entweder 5 oder 13 ASCII-/ 10 oder 26 Hexidezimal-               |  |  |
|                     |                                                                                                    | Zeichen)                                                          |  |  |
|                     | WPA                                                                                                    | (8-64 ASCII-Zeichen)                                              |  |  |
|                     | WPA2                                                                                                    | (8-64 ASCII-Zeichen)                                              |  |  |
|                     | WPA/WPA2                                                                                                    | 8-64 ASCII-Zeichen (selbstständige automatische                   |  |  |
|                     |                                                                                                    | Auswahl ob WPA oder WPA2)                                         |  |  |
| - Kanal:            | Auswahl des Ver                                                                                                    | bindungskanals                                                    |  |  |
|                     |                                                                                                    |                                                                   |  |  |

## bei Betriebsart Router:

|                     | WAN-Konfiguration                                                                                                    |                                 |
|---------------------|----------------------------------------------------------------------------------------------------|---------------------------------|
|                     | Als nächstes müssen Sie festlegen, wie das Gerät mit dem Internet / WAN verbunden werden soll.                                        |                                 |
|                     | WAN-Schnittstelle: LAN-A V                                                                                                    |                                 |
|                     | -IP-Einstellungen                                                                                                    |                                 |
|                     | IP-Konfiguration: ODHCP<br>Manuell                                                                                                    |                                 |
|                     | IP-Adresse:                                                                                                    |                                 |
|                     | Subnetzmaske:                                                                                                    |                                 |
|                     | Gateway-Adresse:                                                                                                    |                                 |
|                     | Zurück Weiter                                                                                                    |                                 |
| WAN-Schnittstelle:  | Festlegen der WAN-Schnittstelle aus LAN-A, LAN-B ode                                                                                  | er WLAN                         |
| IP-Einstellungen:   |                                                                                                    |                                 |
| - IP-Konfiguration: | DHCP (Parameter kommen von einem DHCP-Master aus<br>Manuell (Felder IP-Adresse + Subnetzmaske + Gateway-A<br>gültige Werte enthalten) | dem Netzwerk)<br>Adresse müssen |
| - IP-Adresse:       | IP-Adresse des Gerätes                                                                                                    |                                 |
| - Subnetzmaske:     | Subnetzmaske des Gerätes                                                                                                    |                                 |
| - Gateway-Adresse:  | Gateway-Adresse des Gerätes                                                                                                    |                                 |

## LAN-Konfiguration:

Festlegen der Schnittstellen die mit dem lokalen Netzwerk verbunden werden sollen

| gen, wie das Gerät mit dem lokalen         |
|--------------------------------------------|
| ☑ LAN-B<br>☑ WLAN                          |
|                                            |
| <ul><li>○ DHCP</li><li>● Manuell</li></ul> |
| 🗹 aktivieren                               |
|                                            |
|                                            |
|                                            |
| Suche starten                              |
| Access-Point (AP) v                        |
| CONNECT WIFI                               |
| Offen v                                    |
| Autokanal V                                |
|                                            |

Zurück

Speichern

## **IP-Einstellungen:**

| - IP-Konfiguration: | DHCP (Parameter kommen von einem DHCP-Master aus dem Netzwerk)        |                                                                            |  |  |
|---------------------|-----------------------------------------------------------------------|----------------------------------------------------------------------------|--|--|
| DUCD                | Manuell (Felder                                                       | IP-Adresse + Subnetzmaske müssen gültige Werte enthalten)                  |  |  |
| - DHCP-Server:      | Gerat ist an den ausgewählten Schnittstellen ein DHCP-Server          |                                                                            |  |  |
| - IP-Adresse:       | IP-Adresse des Gerätes                                                |                                                                            |  |  |
| - Subnetzmaske:     | Subnetzmaske de                                                       | es Gerätes                                                                 |  |  |
| WLAN-Einstellungen: |                                                                       |                                                                            |  |  |
| - Suche:            | Sucht nach erreichbaren WiFI-Netzwerken und listet diese auf, durch   |                                                                            |  |  |
|                     | Anklicken eines                                                       | Anklicken eines Eintrags wird das ausgewählte WiFi-Netzwerk zur Verbindung |  |  |
|                     | übernommen                                                            |                                                                            |  |  |
| - Modus:            | Access-Point (AI                                                      | Access-Point (AP) [der CONNECT-Router macht ein eigenes WiFi auf]          |  |  |
|                     | Client [der CONNECT-Router verbindet sich mit einem bestehenden WiFi- |                                                                            |  |  |
|                     | Netzwerk]                                                             |                                                                            |  |  |
| - SSID:             | Name des verbundenen oder erzeugten Netzwerks                         |                                                                            |  |  |
| - Sicherheitsstufe: | Offen                                                                 | (keine Verschlüsselung)                                                    |  |  |
|                     | WEP                                                                   | (entweder 5 oder 13 ASCII-/ 10 oder 26 Hexidezimal-                        |  |  |
|                     |                                                                       | Zeichen)                                                                   |  |  |
|                     | WPA                                                                   | (8-64 ASCII-Zeichen)                                                       |  |  |
|                     | WPA2                                                                  | (8-64 ASCII-Zeichen)                                                       |  |  |
|                     | WPA/WPA2                                                              | 8-64 ASCII-Zeichen (selbstständige automatische                            |  |  |
|                     |                                                                       | Auswahl ob WPA oder WPA?)                                                  |  |  |
| - Kanal             | Auswahl des Ver                                                       | Auswahl des Verbindungskanals                                              |  |  |
|                     | ruswam des verondungskundts                                           |                                                                            |  |  |

Durch "Speichern" wird die ausgewählte Konfiguration übernommen. Das Gerät ist nach kurzer Wartezeit (maximal 10s) in der festgelegten Betriebsart einsatzbereit.

Für folgende Situationen benötigen Sie folgende Betriebsarten:

| Situation                                                          | Betriebsart | WLAN-Modus                               | Besonderheit                                                                                                    |
|--------------------------------------------------------------------|-------------|------------------------------------------|----------------------------------------------------------------------------------------------------|
| Mit Laptop rund um die S5/7-SPS +<br>CONNECT-HS-Router             | Bridge      | Access-Point                             | SPS über S5/7-LAN an LAN-A-<br>Port, weiterer LAN-Teilnehmer am<br>LAN-B-Port                                     |
| S5/7-SPS oder LAN-Teilnehmer ins<br>existierende WIFI-Netz bringen | Bridge      | Client                                   | SPS über S5/7-LAN / LAN-<br>Teilnehmer an LAN-A-Port,<br>weiterer LAN-Teilnehmer am<br>LAN-B-Port                 |
| Separates Subnetz für angeschlossene<br>Geräte erzeugen            | Router      | Access-Point                             | LAN-A-Port zum Firmennetz,<br>LAN-B-Port + WLAN zum<br>Maschinennetz<br>(Routen im Firmennetz nicht<br>vergessen) |
| LAN-Strecke verlängern<br>Achtung: 2 Geräte dazu notwendig         | Bridge      | 1. Gerät Access-Point<br>2. Gerät Client | Ein Gerät als AP und das zweite als<br>Client                                                                     |

Nach ausgewählter Konfiguration diese im Gerät sichern nach kurzer Initialisierungszeit (max. 10s) sind die Geräte betriebsbereit.

Mehr zu den Betriebsarten finden Sie im Gerätehandbuch auf der Produktseite des CONNECT-Router.

Unter der Web-Adresse https://www.process-informatik.de stehen produktspezifische Dokumentationen oder Software-Treiber/-Tools zum Download bereit. Bei Fragen oder Anregungen zum Produkt wenden Sie sich bitte an uns.

> Process-Informatik Entwicklungsgesellschaft mbH Im Gewerbegebiet 1 DE-73116 Wäschenbeuren +49 (0) 7172-92666-0

> > info@process-informatik.de https://www.process-informatik.de

Copyright by PI 2024

## Menübaum Webseite:

- + Produkte / Doku / Downloads
  - + Hardware
    - + Router 3G / WLAN/WIFI
      - + CONNECT-Router-Geräte + CONNECT-HS-Router

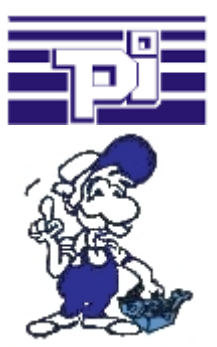

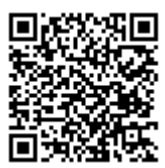

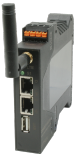

Bitte vergewissern Sie sich vor Einsatz des Produktes, dass Sie aktuelle Treiber verwenden.

# **QR-Code Webseite:**

ProfiNet-Überwachung/-Diagnose inklusive Alarmmeldungen

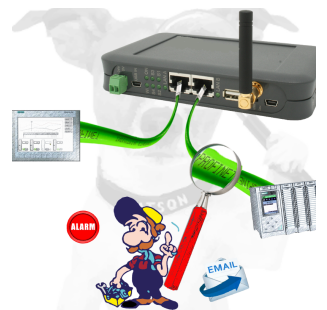

Detektieren Sie Einbrüche und Anomalien auf Ihrem ProfiNet. Frühe Erkennung von Fehlfunktion und Ausfällen und Störungen. Einfache Montage, Plug and Play Doppelbuchse.

# Kommunikation unter Win98 - XP/Vista/7/8/10/11 per Netzwerk auf S5-SPS

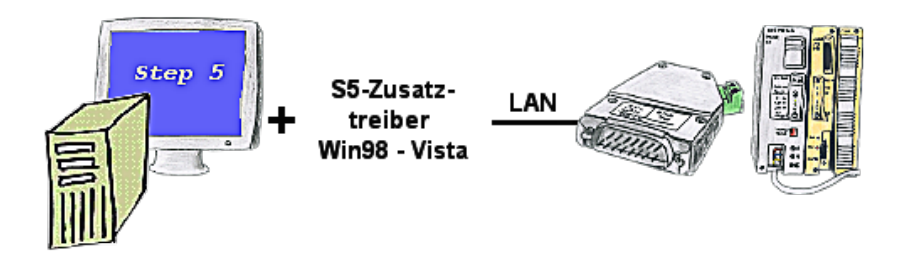

Sie haben noch einen PC mit Win98 und MS-DOS-basierenden Step5-Paket und möchten per LAN auf Ihre S5-Steuerung online gehen? Kein Problem, der mitgelieferte virtuelle COM-Port PLCVCom emuliert auf Ihrem PC einen COM-Port über den Sie ONLINE gehen. Selbst Ihre MS-DOS-basierte Step5-Software unter WIN98 kann diesen virtuellen COM-Port verwenden. Durch das ebenfalls mitgelieferte Patchtool für die Step5-Software von Siemens steht Ihrer Kommunikation über LAN nichts mehr im Weg.

## S5-SPS über WLAN/WIFI

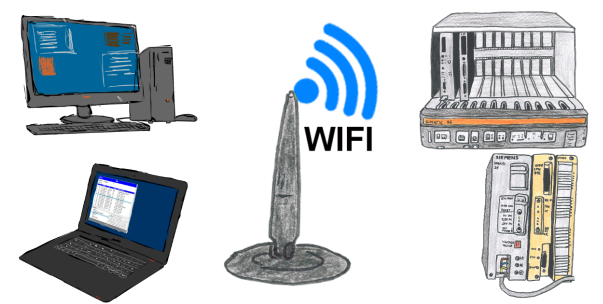

Kommunikation mit S5-SPS über WLAN/WIFI, nur wie und womit?

Datenkommunikation mit S5-SPS von PC oder anderen Geräten über WLAN/WIFI, welches Interface wird benötigt. Fragen um die Sie sich keine Gedanken machen müssen. Mit "S5 über WLAN/WIFI" bekommen Sie passende Interface-Produkte für die Schnittstelle der SPS.

Welches Sie dann einsetzen obliegt Ihnen.

## Fernschalten per Tastatur und Sprachausgabe

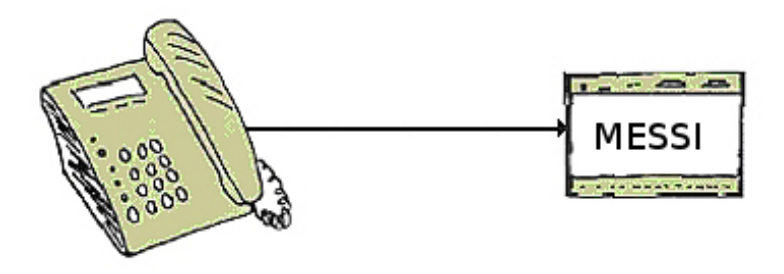

Die MESSI-Gegenstelle wird über das integrierte Mobiltelefon direkt angewählt. Ist eine Verbindung zustande gekommen, werden digitale EIN- und AUSGÄNGE zum Fernschalten übertragen. Jedes Gerät kann sowohl Zustände übertragen bzw. Schaltsignale empfangen.